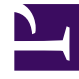

## **GENESYS**<sup>®</sup>

This PDF is generated from authoritative online content, and is provided for convenience only. This PDF cannot be used for legal purposes. For authoritative understanding of what is and is not supported, always use the online content. To copy code samples, always use the online content.

## Workforce Management Web for Agents Help

Agregar y editar preferencias de día libre

7/27/2025

## Agregar y editar preferencias de día libre

La sección Generalidades acerca de las preferencias se utiliza para agregar preferencias de día libre:

- 1. Haga clic en **Agregar día libre**.
- 2. En el menú desplegable **Fecha**, seleccione una fecha.
- 3. En el campo **Comentarios**, introduzca cualquier comentario aplicable.
- 4. Haga clic en **Aceptar** para enviar la entrada o en **Cancelar** para descartarla y cerrar la ventana.

## Editar preferencias de día libre

La sección Generalidades acerca de las preferencias se utiliza para editar preferencias de día libre. Véase Editar y eliminar preferencias.